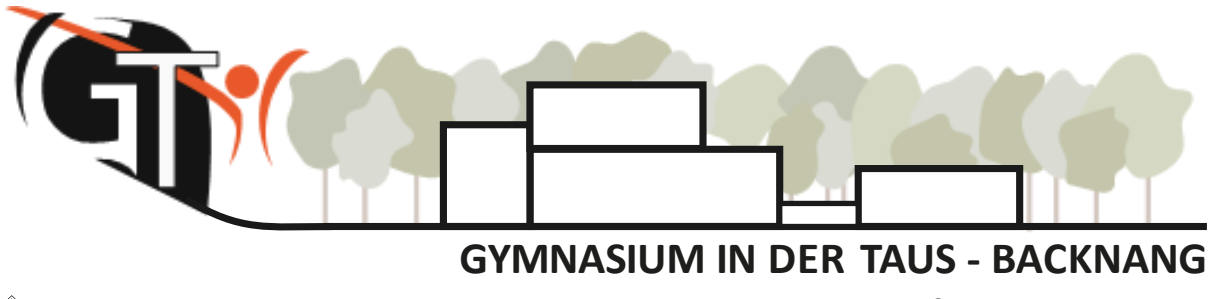

# Anmeldung zum Elternsprechtag mit WebUntis

Sehr geehrte Eltern, sehr geehrte Erziehungsberechtigte,

die Anmeldung zum Elternsprechtag führen wir mit unserer Stunden- und Vertretungsplan-Software WebUntis durch. Die Anmeldung ist ausschließlich über die **Browser-Version** und nicht über die App möglich.

Suchen Sie bitte die Seite **www.webuntis.com** auf und geben in das Suchfeld "Gymnasium in der Taus" ein. Wenn Sie unsere Schule auswählen und unser Logo erscheint, können Sie anschließend Ihre Anmeldedaten eintippen.

| Willkommen<br>bei<br>Web <mark>Untis</mark> | Watchrisk Ligns failte van Opmaakum in der Taus |
|---------------------------------------------|-------------------------------------------------|
|                                             | Renutsemanne<br>                                |
| Q z.B. Schulhame, Stadt, Adresse            | Passwort                                        |
|                                             |                                                 |

## I. Benutzer-Zugang

Buchung der einzelnen Gesprächstermine mit Hilfe eines **Elternbenutzers**: Loggen Sie sich mit Ihren WebUntis Zugangsdaten ein. Diese sind erkennbar an der Endung auf \_1 oder \_2.

| Kind: Max Mustermann                       |  |
|--------------------------------------------|--|
| Elternzugänge: MusterMax_1 und MusterMax_2 |  |

Die ausführliche Anleitung für die <u>erste Anmeldung</u> sowie die Zugangsdaten und Anmeldepasswörter finden Sie auf unserer Website (<u>www.taus-gymnasium.de</u>) unter "Downloads" – "Anleitungen für WebUntis" und dann "Anmeldung für Eltern".

Vorab von den Lehrkräften hinterlegte Gesprächstermine sind <u>nur</u> über diese Zugänge einsehbar.

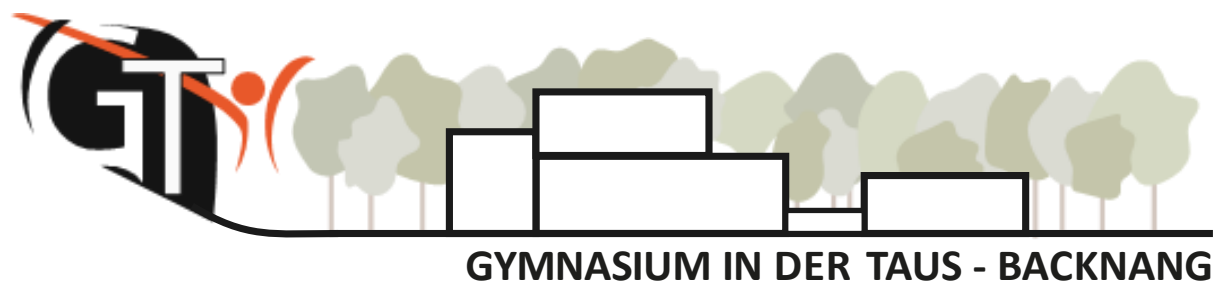

#### II. Termine buchen

Sobald die Anmeldephase für Eltern aktiv ist, wird nach dem Einloggen in WebUntis auf der Startseite bzw. auf der Heute-Seite der Sprechtag angezeigt (für Elternbenutzer). Über diesen Link gelangen Sie auf die eigentliche Anmeldeseite für den Sprechtag.

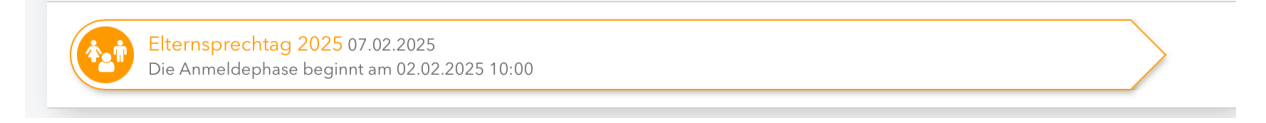

Sie können sich ab dem 02.02.25, 10 Uhr bis zum 06.02.25, 10 Uhr bei den Lehrkräften anmelden.

Am Sprechtag können sie auch kurzfristig Gesprächstermine wahrnehmen, wenn an den ausgehängten Terminlisten noch freie Termine vorhanden sind.

#### 1. Übersicht der Lehrkräfte

In der linken Ansicht können Sie zwischen allen Lehrkräften oder nur den Lehrkräften, die ihr Kind unterrichten ("relevante"), filtern.

Diese "relevanten Lehrkräfte" erscheinen mit einem bunten Punkt.

| 1 Lehr    | kraft anz | eigen     |           |     |   |   |
|-----------|-----------|-----------|-----------|-----|---|---|
| Alle Leh  | nrkräfte  | Relevante | Lehrkraft |     |   |   |
| Kinder    |           |           |           |     |   |   |
| ۲         | Must      | ermann, N | Max       |     |   |   |
| Lehrkraft |           |           |           |     |   |   |
| 0         | •         | ABC       |           | G   | A | 0 |
| ۲         | •         | DEF       |           | L1  | 1 |   |
| ۲         | •         | GHI       |           | Eng |   |   |
|           |           |           |           |     |   |   |
|           |           |           |           |     |   |   |

Besteht unsererseits ein Gesprächswunsch, so wurde dieser bereits im System hinterlegt und wird Ihnen durch ein Ausrufezeichen signalisiert. Darüber hinaus können Sie selbstverständlich auch Termine bei allen anderen Lehrkräften buchen.

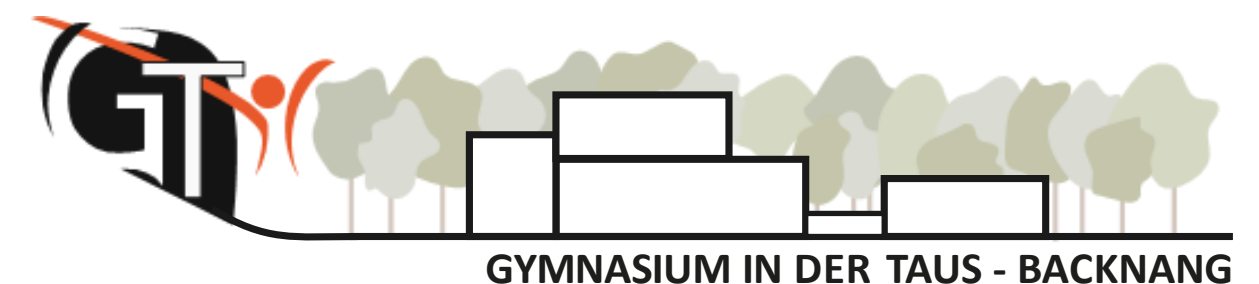

☆ Häfnersweg 63, 71522 Backnang ② 07191 90460 ⊠ sekretariat@taus-gymnasium.de ⊕ www.taus-gymnasium.de

### 2. Termine wählen

| 2 Termine wählen 🔀 😫 |     |     |             |         |  |  |  |  |
|----------------------|-----|-----|-------------|---------|--|--|--|--|
|                      | ABC | DEF | GHI         | DEF     |  |  |  |  |
| 15:00                | ~   |     |             |         |  |  |  |  |
| 15:10                |     |     |             |         |  |  |  |  |
| 15:20                |     |     | ~           |         |  |  |  |  |
| 15:30                |     | ~   |             |         |  |  |  |  |
| 15:40                |     |     | Termin vere | inbaren |  |  |  |  |
| 15:50                |     |     |             |         |  |  |  |  |
| 16:00                |     |     |             |         |  |  |  |  |
| 16:10                |     |     |             |         |  |  |  |  |
| 16:20                |     |     |             |         |  |  |  |  |

In der rechten Ansicht können Sie nun Termine bei den gewünschten Lehrkräften buchen.

Lehrkräfte, die zu einem Termin eingeladen haben, sind hierbei wieder farblich markiert.

Klicken Sie auf einen Zeitblock erscheint dieser mit einem grünen Haken und ist für Sie erfolgreich **reserviert**.

Ein regulärer Gesprächstermin dauert 10 Minuten. Bei ausführlicheren Anliegen können maximal 2 Zeitfenster, also 20 Minuten, gewählt werden.

Grau hinterlegte Felder sind nicht buchbar, da hier bereits Termine vergeben wurden oder die Lehrkraft abwesend ist.

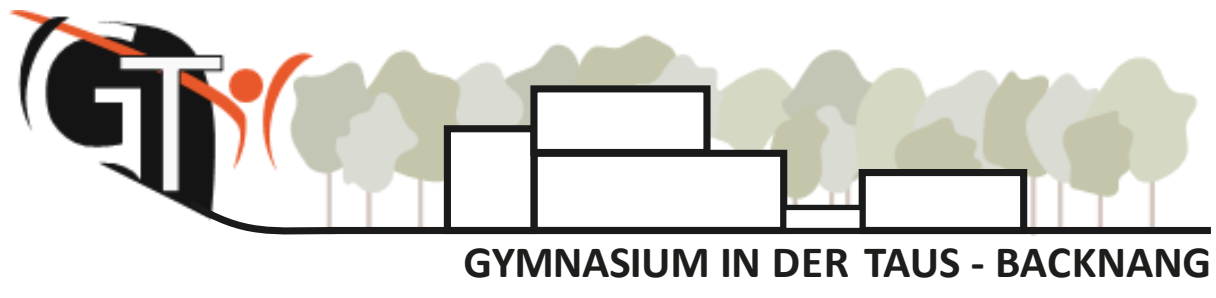

#### 3. Terminliste herunterladen

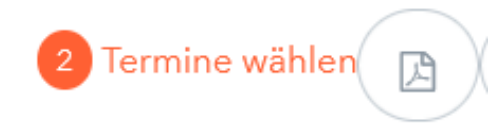

Oberhalb der Termintabelle finden Sie ein PDF-Symbol. Hierüber können Sie Ihre gebuchten Termine **herunterladen** und ggf. ausdrucken.

In der <u>App</u> finden Sie diese Termine anschließend ebenfalls unter "Start" > "Sprechtage".

#### 4. Hilfe

Sollten Sie bei der Buchung technische Unterstützung benötigen, schreiben Sie bitte eine kurze E-Mail an

WebUntis@taus-gymnasium.de

Bei Fragen zu besonderen Gesprächsterminen wenden Sie sich bitte direkt an die entsprechende Lehrkraft (<u>Lehrerkürzel@taus-gymnasium.de</u>, diese finden Sie auf den Stundeplänen Ihres Kindes neben dem jeweiligen Fach).